## THE CHINESE UNIVERSITY OF HONG KONG

## Social Responsibility and Sustainable Development Office

## Green Tip: Setting Narrower Page Margins

| Step | Instruction                                                                                                    |
|------|----------------------------------------------------------------------------------------------------|
| 1    | Open Microsoft Word.                                                                                                    |
|      | • Go to 'Layout' tab and click on the arrow button on the bottom right corner.                                                                                                    |
|      |                                                                                                    |
|      | ☐ 5 T (5 F<br>Table Tools Setting narrower page m                                                                                                    |
|      | File Home Insert Design Layout References Mailings Review View Developer Design Layout ♀ Tell me what you want to                                                                                                    |
|      | Text Margins Orientation Size Columns aru a sub aru a sub aru a su |
|      | Direction + + + + + + + + + + + + + + + + + + +                                                                                                    |
|      |                                                                                                    |
| -    |                                                                                                    |
| 2    | • Go to the 'Margins' tab and set lower values for the 'lop', 'Bottom', 'Left', and 'Pight' fields                                                                                                    |
|      | Click 'Set As Default'                                                                                                    |
|      | • Chek Set As Delault .                                                                                                    |
|      | Page Setup ? ×                                                                                                    |
|      | Margins Baner Laugut Desument Crid                                                                                                    |
|      | Margins Paper Layout Document Gru                                                                                                    |
|      | Iop: 1" ♣ Bottom: 1" ♣                                                                                                    |
|      | Left: 1" 🗭 <u>R</u> ight: 1" 🗣                                                                                                    |
|      | <u>G</u> utter: 0" 🗲 G <u>u</u> tter position: Left 🗸                                                                                                    |
|      | Orientation                                                                                                    |
|      |                                                                                                    |
|      |                                                                                                    |
|      | Pages                                                                                                    |
|      | Multiple pages: Normal                                                                                                    |
|      |                                                                                                    |
|      | Preview                                                                                                    |
|      |                                                                                                    |
|      |                                                                                                    |
|      |                                                                                                    |
|      |                                                                                                    |
|      |                                                                                                    |
|      | Apply to: Whole document                                                                                                    |
|      | Set As Default OK Cancel                                                                                                    |
|      |                                                                                                    |

| 3 | • Sele<br>this | ect 'Yes' in the pop-up message. All new documents created will be based or template.                                                 | 1 |
|---|----------------|----------------------------------------------------------------------------------------------------|---|
|   | Microsoft      | t Word ×                                                                                                    |   |
|   | ?              | Do you want to change the default settings for page setup?<br>This change will affect all new documents based on the NORMAL template. |   |
|   |                | Yes No                                                                                                    |   |